# ESENTA Sias mit Fanvil i53W betreiben

# Peripherieanschlussdiagramm

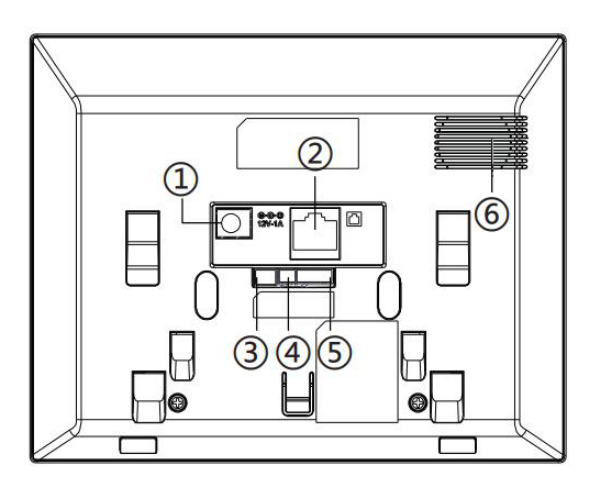

| Nr. | Eingänge                                              | Beschreibung                                                                                                    |
|-----|-------------------------------------------------------|----------------------------------------------------------------------------------------------------|
| 1   | 0                                                     | Gleichstromschnittstelle: 12 V/1 A Eingang.                                                                                                    |
| 2   |                                                       | Ethernet-Schnittstelle: Standard-RJ45-Schnittstelle,<br>10/100M adaptiv,<br>Es wird empfohlen, ein CAT5- oder CAT5E-Netzwerkkabel<br>zu verwenden. |
| 3   | Power<br>DC12V GND                                    | Industrielle Stromschnittstelle                                                                                                    |
| 4   |                                                       | 2 Sätze RS485-Schnittstellen: können an Kartenleser,<br>Sensor usw. angeschlossen werden.                                                          |
| 5   | Aiim Inori<br>O C C C C C C C C C C C C C C C C C C C | 8 Sätze Alarmeingangsschnittstellen:<br>Eingabegeräte zum Anschließen von<br>Schalter, Infrarotsensor, Türsensor, Vibrationssensoren<br>usw.       |
| 6   |                                                       | Lautsprecher                                                                                                    |

#### Voraussetzungen

Für den korrekten Betrieb muss auf dem Fanvil i53W **mindestens** Firmware-Version **2.12.34** installiert sein! Download Firmware-Version **2.12.34**: https//.....

1. Im Fanvil i53W einloggen

- 1. Rufen Sie das i53W Webinterface über die IP-Adresse des i53W auf.
- 2. Fügen Sie die Zugangsdaten (beides admin) in die Felder ein.
- 3. Wählen Sie die Sprache aus und setzen Sie den Haken.
- 4. Klicken Sie auf Anmelden

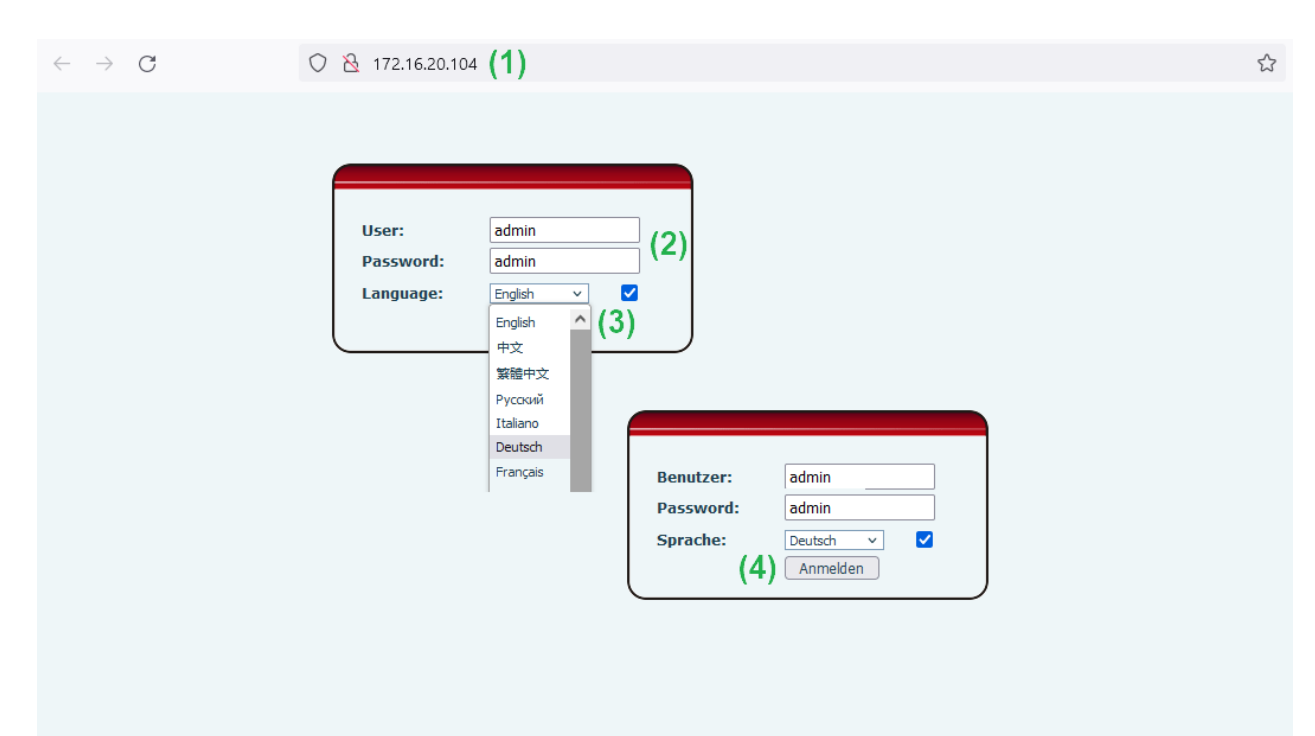

### 2. Direkt IP Anruf und H264 in Fanvil i53W aktivieren

In dem Webinterfach von der i53W Innenstation, gehen Sie auf

- 1. Leitung
- 2. Reiter: SIP
- 3. Unterpunkt: Video Codecs
- 4. H264 auswählen
- 5. Mit Übernehmen bestätigen.

|                  |                              |                     |               |             |                    | Default pa | ssword is |
|------------------|------------------------------|---------------------|---------------|-------------|--------------------|------------|-----------|
|                  | (2) SIP                      | SIP Hotspot         | Wählplan      | Action Plan | Basiseinstellungen | RTCP-XR    | Hotspot M |
| › Systemmenü     |                              |                     |               |             |                    |            |           |
| › Netzwerk       | Leitung                      | SIP1 V              |               |             |                    |            |           |
| > Leitung (1)    | Basiseinstellu               | ingen >>            |               |             |                    |            |           |
| › Einstellungen  | Codeceinstell                | ungen >> 🕜          |               |             |                    |            |           |
| › Telefonbuch    | (3) Video Codecs<br>Video Co | >><br>decs:         |               | H264        | <b>~ (4)</b>       |            |           |
| › Anrufliste     | Erweiterte Ei                | nstellungen >>      |               |             |                    |            |           |
| › Funktionstaste | Allgemeine S                 | IP Einstellungen >> | Übernehmen (5 | i)          |                    |            |           |
| - Cichorhoite    |                              |                     |               |             |                    |            |           |

#### >>> in demselben Reiter SIP

- 6. Unterpunkt: Allgemeine SIP Einstellungen
- 7. Deaktivieren die Option "Strict UA Abgleich aktivieren" den Haken entfernen
- 8. Mit Übernehmen bestätigen.

|                      |     |                                          |                             |                                  |             |                                                         | Default pas   | sword is  |
|----------------------|-----|------------------------------------------|-----------------------------|----------------------------------|-------------|---------------------------------------------------------|---------------|-----------|
|                      |     | SIP                                      | SIP Hotspot                 | Wählplan                         | Action Plan | Basiseinstellungen                                      | RTCP-XR       | Hotspot N |
| › Systemmenü         |     |                                          |                             |                                  |             |                                                         |               |           |
| > Netzwerk           |     | Leitung                                  | SIP1 V                      |                                  |             |                                                         |               |           |
| > Leitung            |     | Basiseinstellung                         | jen >>                      |                                  |             |                                                         |               |           |
| › Einstellungen      |     | Codeceinstellun                          | gen >> 🕜                    |                                  |             |                                                         |               |           |
| › Telefonbuch        |     | Video Codecs >:                          | >                           |                                  |             |                                                         |               |           |
| > Anrufliste         | (6) | Erweiterte Einst<br>Allgemeine SIP       | Einstellungen >>            |                                  |             |                                                         |               |           |
| > Funktionstaste     |     | Strict Branc<br>RFC4475 al               | h:<br>‹tivieren:            | <ul> <li>Ø</li> <li>Ø</li> </ul> |             | Gruppe aktivieren:<br>Strict UA Abgleich<br>aktivieren: | □ ∅<br>(7)□ ∅ |           |
| › Sicherheits        |     | Registrierur<br>Wiederholu<br>Enable CST | ngsfehler<br>ngszeit:<br>A: | 32<br>2                          | sekunde(n)  | Lokaler SIP Port:                                       | 5060          |           |
| › Gesprächsprotokoll |     |                                          |                             | Übernehmen (8                    | 3)          |                                                         |               |           |

- 9. Unterpunkt: Erweiterte Einstellungen
   10. Bei Preview Mode: Preview18x auswählen
   11. Bei Enable ChangePort den Haken setzen
- 12. Mit Übernehmen bestätigen.

|                      |                                             |                   |                    |                    |                                                                 | Default pas          | ssword is         |
|----------------------|---------------------------------------------|-------------------|--------------------|--------------------|-----------------------------------------------------------------|----------------------|-------------------|
|                      | SIP                                         | SIP Hotspot       | Wählplan           | Action Plan        | Basiseinstellungen                                              | RTCP-XR              | Hotspot Ma        |
| > Systemmenü         |                                             |                   |                    |                    |                                                                 |                      |                   |
| › Netzwerk           | Leitung<br>Registrierungsei                 | SIP1 V            |                    |                    |                                                                 |                      |                   |
| > Leitung            | Basiseinstellung                            | en >>             |                    |                    |                                                                 |                      |                   |
| › Einstellungen      | Codeceinstellung                            | jen >> 🕜          |                    |                    |                                                                 |                      |                   |
| › Telefonbuch        | Video Codecs >><br>Erweiterte Einst         | ellungen >>       |                    |                    |                                                                 |                      |                   |
| › Anrufliste         | Benutze Fur<br>Anrufweiter<br>sofort (Alle  | eitung,           | 0                  | an An              | rufweiterleitung, sofort (All                                   | e                    |                   |
| > Funktionstaste     | einschalten:<br>Anrufweiter<br>besetzt eins | eitung bei        |                    | Ani Ani Ani au     | rufe) ausschalten:<br>rufweiterleitung bei besetz<br>sschalten: | t                    |                   |
| › Sicherheits        | Anrufweiter<br>keiner Antw<br>aktivieren:   | eitung bei<br>ort |                    | ] 🥝 🛛 Ani          | rufweiterleitung bei keiner<br>twort deaktivieren:              |                      | •                 |
| › Gesprächsprotokoll | Sperre für a<br>Anrufe aktiv<br>Nummer unt  | nonyme<br>ieren:  |                    | ] 🥑 Sp<br>de<br>Nu | erre für anonyme Anrufe<br>aktivieren:<br>mmer unterdrücken     |                      |                   |
| > Security Settings  | einschaltcoc                                | le:               |                    | . Value au         | sschaltcode:                                                    |                      | •                 |
|                      | Sacción Tim                                 | or                |                    |                    | trung unalitude balton                                          |                      | -                 |
|                      | Funktionen-<br>Synchronisa<br>aktivieren:   | tion              | <b>∂</b>           | SC                 | A einschalten:                                                  |                      |                   |
|                      | TLS Version:<br>Enable Prev                 | TLS               | 1.2 🗸 🕜            | CS                 | TA Number: (10                                                  | Proview18x x         |                   |
|                      | Enable Click                                | to Talk:          |                    | En                 | able ChangePort:                                                | ✓ (11)               |                   |
|                      | VQ Name:<br>VQ Server P                     | ort: 5060         |                    | ] VQ<br>] VQ       | Server:<br>Http/Https server:                                   |                      |                   |
|                      | Flash Modus                                 | : Norm            | nal 🗸              | Fla                | sh Info Content-Type:                                           |                      |                   |
|                      | Flash Info C<br>Body:                       | ontent-           |                    | Sei                | rver Abgelaufen:                                                | <b>2</b> 0           |                   |
|                      | Unregister C                                | n Boot:           |                    | Ena                | able MAC Header:                                                |                      |                   |
|                      | Enable Regi<br>Header:                      | ster MAC          |                    | BLF                | Dialog Strict Match:                                            |                      |                   |
|                      | PTime(ms):                                  | Deak              | tiviert v          | Ena                | able Deal 180:                                                  |                      | 1                 |
|                      | Transaction                                 | Timer T1: (500    | ~10000)Millisekund | e 🕜 🛛 Tra          | nsaction Timer T2:                                              | 4000<br>(2000~40000) | )<br>Millisekunde |
|                      | Transaction                                 | Timer T4: (2500)  | 0~60000)Millisekun | de 🕜               |                                                                 |                      |                   |
|                      | Anruf Parker                                | Nummer:           |                    | ] 🕜 🛛 Ani          | ruf Hohlen Nummer:                                              |                      |                   |
|                      | JoinCall Nur<br>Retrieve Nur                | nber:             |                    | ] Int              | ercom Number:                                                   |                      |                   |
|                      | Allgemeine SIP I                            | instellungen >>   |                    |                    |                                                                 |                      |                   |
|                      |                                             |                   | Übernehmen (       | 12)                |                                                                 |                      |                   |

### 3. Early-Media in ESENTA Sias aktivieren

Im ESENTA I SIAS Webinterface, gehen Sie auf

- 1. SIP Telefonie
- 2. Reiter: Anfruf Einstellungen
- 3. Early Media aktivieren
- 4. Bei Direct IP Anruf: Hostname **auto** auswählen
- 5. Bei Protokoll: UDP auswählen
- 6. Mit **Speichern** bestätigen.

| ESENITA                    |            | ⊾ SIP                                                                                                    |
|----------------------------|------------|----------------------------------------------------------------------------------------------------|
| ESEIN I A<br>Ismart living |            | (2)                                                                                                    |
|                            |            | SIP Server Anruf Einstellungen DTMF Codes                                                                |
| tus                        | *          | Allgemein                                                                                                |
| zwerk                      | <b>.</b>   |                                                                                                    |
| lefonie <mark>(1)</mark>   | e.         | Anruf Timeout (Sekunden)                                                                                 |
| lschilder                  | 8          | 60<br>BTB Timeeut (Selvender)                                                                            |
| tzer                       | *          | 15                                                                                                    |
|                            |            |                                                                                                    |
| 272                        |            | Early Media aktivieren (3)                                                                               |
| 3                          | ~          | Erneut registrieren vor Anruf                                                                            |
| Home                       | -          | Erlaube eingehende Anrufe                                                                                |
|                            |            | Beachten Sie, dass nur Anrufe von Anrufern angenommen werden, die in einem Namensschild aufgeführt sind. |
| ng                         | ۶          | Erlaube Video-SIP-Anrufe ohne Audio                                                                      |
| re Einstellungen           | <b>Q</b> 0 | -                                                                                                    |
|                            |            | Direkter IP Anruf                                                                                        |
|                            |            | Populaumana Hastana Destata                                                                              |
|                            |            | doorphone auto (1) UDP x (5)                                                                             |
|                            |            |                                                                                                    |
|                            |            | Erlaube eingehende direkt IP Anrufe                                                                      |
|                            |            |                                                                                                    |
|                            |            | Speichern (0)                                                                                            |
|                            |            |                                                                                                    |

# 4. i53W IP in der Klingeltaste der ESENTA Sias anlegen

In der ESENTA Sias Weboberfläche unter **Klingelschilder** kann nun ein Klingelschild mit einem Rufziel in der Form **sip:[IP von Fanvil i53W]** hinterlegt werden:

Im ESENTA I SIAS Webinterface, gehen Sie auf

- 1. Klingelschilder
- 2. Gabelschlüssel-Symbol
- 3. In dem Feld "SIP Adresse" die i53W IP-Adresse wie folgt eintragen: sip:ip-adresse (Beispiel: sip:172.16.20.104)
- 4. Mit dem + Symbol einfügen
- 5. Mit Ändern bestätigen.

| FSFNTA                | 8        | Klingelschilder |        |      |                   | 💄 eingeloggt als Benutzer admin Log |
|-----------------------|----------|-----------------|--------|------|-------------------|-------------------------------------|
| smart living          |          |                 |        |      |                   |                                     |
|                       |          | Name            | Aktion | Ziel | Etage/Wohnung Nr. | (2)                                 |
| Status                | *        | Max Mustermann  | Anruf  |      | 1                 |                                     |
| Netzwerk              | #        |                 |        |      |                   |                                     |
| SIP Telefonie         | <b>L</b> |                 |        |      |                   | Klingelschild hinzufügen            |
| Klingelschilder (1)   | 8        |                 |        |      |                   |                                     |
| Benutzer              | 쑵        |                 |        |      |                   |                                     |
| Cloud                 | •        |                 |        |      |                   |                                     |
| Kamera                | ٥        |                 |        |      |                   |                                     |
| Smart Home            | <b>%</b> |                 |        |      |                   |                                     |
| Logs                  | <b>#</b> |                 |        |      |                   |                                     |
| Wartung               | 1        |                 |        |      |                   |                                     |
| Weitere Einstellungen | ¢\$      |                 |        |      |                   |                                     |

|  |  | 🛢 Klingelschilder            |             |       |    |
|--|--|------------------------------|-------------|-------|----|
|  |  |                              |             |       |    |
|  |  | Name                         |             | Ziel  |    |
|  |  |                              |             |       |    |
|  |  |                              |             |       |    |
|  |  | Max Mustermann               | Anruf       |       | 10 |
|  |  | Klingelschild än             | dern        |       |    |
|  |  | Bitte neuen Namen            | singeben: F | tane. |    |
|  |  | A. HELLBLIN Max Mustermann   |             | 1     |    |
|  |  |                              |             |       |    |
|  |  | (3) sip:172.16.20.104        | ÷ (4)       |       | -  |
|  |  | Relais 1                     |             |       |    |
|  |  | Relais 2<br>Relais 3         |             |       |    |
|  |  | Hub Relais 1<br>Hub Relais 2 |             |       |    |
|  |  | Hub Relais 3                 |             |       |    |
|  |  | Ändern                       | 5)          |       |    |
|  |  |                              |             |       |    |
|  |  |                              |             |       |    |

**Funktion testen:** Bei Betätigung der Klingeltaste auf dem Display der ESENTA I SIAS Außenstation, sollte die i53W jetzt klingeln und das Videobild anzeigen.

# 5. Programmierung der physische Video-Taste der i53W

Im ESENTA I SIAS Webinterface, gehen Sie auf

- 1. Kamera
- 2. Stream
- 3. Kopieren Sie den RTSP H264 Stream (16:9 720p) Link

| ECENITA                  | a Kamera                                                                                                 |  |  |  |  |  |  |
|--------------------------|----------------------------------------------------------------------------------------------------|--|--|--|--|--|--|
| ESEINIA<br>Ismart living |                                                                                                    |  |  |  |  |  |  |
|                          | Allgemein Bildausschnitt Bewegungsregion Streams (2)                                                     |  |  |  |  |  |  |
| Status 🐣                 | (M)JPEG Links                                                                                            |  |  |  |  |  |  |
| Netzwerk 🛔               | JPEG Schnappschuss (3:4) JPEG Schnappschuss (16:9)                                                       |  |  |  |  |  |  |
| SIP Telefonie            | http://camera:123456@172.16.20.120/snapshot.jpg 街 http://camera:123456@172.16.20.120/snapshot_wide.jpg 🐴 |  |  |  |  |  |  |
| Klingelschilder 🗾        | MJPEG Stream (3:4) MJPEG Stream (16:9)                                                                   |  |  |  |  |  |  |
| Benutzer 😁               |                                                                                                    |  |  |  |  |  |  |
| Cloud                    | RTSP Link                                                                                                |  |  |  |  |  |  |
| Kamera (1) 💿             | H264 Stream (16:9 - 720p) (3) H264 Stream (16:9 - 480p)                                                  |  |  |  |  |  |  |
| Smart Home 🎢             | TSp.//camera.123430@172.10.20.120.0034/1204 4g TSp.//camera.123430@172.10.20.120.0034/1204/Sub1 4g       |  |  |  |  |  |  |
| Logs 🛗                   | Authentifizierung:                                                                                       |  |  |  |  |  |  |
|                          | Benutzer/Passwort 🔻                                                                                      |  |  |  |  |  |  |

Wechseln Sie in das i53W Webinterface und gehen Sie zu:

- 1. Funktionstasten
- 2. Reiter: Funktionstasten
- 3. In der Zeile: DSS Taste 2
  - a) In dem Feld "Art": URL auswählen
  - b) In dem Feld "Name": ESENTA Sprechanlage eintragen
  - c) Im Feld "Wert": den im ESENTA I SIAS Webinterface zuvor kopierte RTSP-Link einfügen
  - d) In dem Feld "Unterart": IP Camera auswälen
- 4. Mit Übernehmen bestätigen.

|                      |       | (2)                                    |                             |                     |                       | Defa         | ult pass       | word is in us                       | e. Please chi              | ange Deutsch                           | V Auslogg              |
|----------------------|-------|----------------------------------------|-----------------------------|---------------------|-----------------------|--------------|----------------|-------------------------------------|----------------------------|----------------------------------------|------------------------|
|                      | Fu    | Inktionstaste                          | Dsskey                      | Fortgeschritten     |                       |              |                |                                     |                            |                                        |                        |
| > Systemmenü         |       |                                        |                             |                     |                       |              |                |                                     |                            |                                        |                        |
| › Netzwerk           | Fi    | unktionstaster<br>Dsskey For           | neinstellungen<br>nt Size 1 | 0-5)                |                       |              |                |                                     |                            |                                        |                        |
| › Leitung            |       |                                        |                             | Überneh             | imen                  |              |                |                                     |                            |                                        |                        |
| › Einstellungen      |       | Taste                                  | Art                         | Name                | Wert                  |              |                | Unterart                            | Leitung                    | Medien                                 | Anruf Hohlen<br>Nummer |
| › Telefonbuch        | (3) D | SS Taste 1<br>SS Taste 2<br>SS Taste 3 | (a) URL ~                   | (b) ESENTA Sprechan | (c) rtsp://camera:123 | + +          | -<br>- (d<br>- | Keine v<br>) IP Camera v<br>Keine v | AUTO V<br>AUTO V<br>AUTO V | Standard V<br>Standard V<br>Standard V |                        |
| › Anrufliste         |       |                                        |                             |                     | (                     | Übernehmen ( | 4)             |                                     |                            |                                        |                        |
| > Funktionstaste (1) |       |                                        |                             |                     |                       |              |                |                                     |                            |                                        |                        |
| > Sicherheits        |       |                                        |                             |                     |                       |              |                |                                     |                            |                                        |                        |
| › Gesprächsprotokoll |       |                                        |                             |                     |                       |              |                |                                     |                            |                                        |                        |
| > Security Settings  |       |                                        |                             |                     |                       |              |                |                                     |                            |                                        |                        |
|                      |       |                                        |                             |                     |                       |              |                |                                     |                            |                                        |                        |

**Funktion testen:** Bei Betätigung der **physischen Kamera-Taste** auf der i53W, sollte auf dem Display der i53W das Live-Bild der ESENTA I SIAS Außenstation-Kamera angezeigt werden.

#### **OPTIONAL:**

Falls sich ESENTA I SIAS und die Fanvil i53W Innenstation in unterschiedlichen Subnetzen befinden, muss der "Rtsp Client Work Mode" im der Fanvil i53W aktiviert werden.

**Schritte:** Die rtsp.txt Datei über diesen Link: <u>rtsp.txtKonfigurationsdatei herunterladen</u> aufrufen und auf Ihrem Computer speichern.

In dem Webinterfach der i53W Innenstation, gehen Sie auf:

- 1. Systemmenü
- 2. Konfiguration
- 3. In der Zeile: Konfiguration importieren
- 4. Über Auswählen die vorab gespeicherte rtsp.txt Datei importieren
- 5. Mit Import bestätigen.

|                      |                                 | (2)                         |                     | Defaul                              | lt password i     | s in us |
|----------------------|---------------------------------|-----------------------------|---------------------|-------------------------------------|-------------------|---------|
|                      | Informationen Account           | Konfiguration               | Aktualisierung      | Automatische Provisionierung        | FDMS              | Wer     |
| > Systemmenü (1)     |                                 |                             |                     |                                     |                   |         |
| › Netzwerk           | Exportiere Konfiguration 💡      | Klicken Sie m               | it der rechten Mau  | ıstaste, um die Konfiguration im 't | xt' Format zu     |         |
| › Leitung            |                                 | Klicken Sie m<br>speichern. | it der rechten Mau  | istaste, um die nc Konfiguration in | n 'txt' Format zu |         |
| › Einstellungen      |                                 | Klicken Sie m<br>speichern. | it der rechten Mau  | istaste, um die Konfiguration im 🦄  | (E)               |         |
| › Telefonbuch        | (3) Konfiguration importieren Ø | Konfiguration               | sdatei: C:\fakepath | (4)                                 | (J)<br>Import     |         |
| > Anrufliste         | Konfiguration zurücksetzen >>   | 🕜                           | " um die Konfigur   | ationsdateien zurückzusetzen!       |                   |         |
| Funktionstaste       | Inhalt behalte                  | n                           | , an ale konigan    | Inhalt bereinigen                   |                   |         |
| > Sicherheits        | MMI<br>BASIC NETWORK<br>SIP     | ^                           | *                   | DSS KEY<br>TR069                    | ^                 |         |
| › Gesprächsprotokoll | AUTOPROVISION                   |                             | →                   |                                     |                   |         |
| > Security Settings  |                                 |                             | <del>-</del>        |                                     |                   |         |

# 6. Programmierung der physische Öffnen-Taste der i53W

Im ESENTA I SIAS Webinterface, gehen Sie auf

- 1. Smart Home
- 2. Allgemein
- 3. Im Abschnitt "Schnittstellen": HTTP Relais Schnittstelle aktivieren
- 4. Mit Speichern bestätigen.
- 5. Im Abschnitt "HTTP Relais": Das Relais aktivieren an das die Tür angeschlossen ist.
- 6. Mit Speichern bestätigen.
- 7. Im Abschnitt "HTTP Relais": Die Relais-URL inklusive http:// kopieren

| ECENITA                  | ✗ Smart Home                                                                       |
|--------------------------|------------------------------------------------------------------------------------|
| LOEINIA<br>Ismart living | (2)                                                                                |
|                          | Allgemein Externe Geräte                                                           |
| Status                   | Schnittstellen                                                                     |
| Netzwerk                 | WebThings Schnittstelle aktivieren                                                 |
| SIP Telefonie            | MQTT Schnittstelle aktivieren                                                      |
| Klingelschilder          | HTTP Relais Schnittstelle aktivieren (3)                                           |
| Benutzer                 | Etagenruf (Flur) Schnittstelle aktivieren                                          |
| Cloud                    |                                                                                    |
| Kamera                   | speichern (4)                                                                      |
| Smart Home (1)           | <b>*</b>                                                                           |
| Logs                     |                                                                                    |
| FSFNTA                   | ≫ Smart Home                                                                       |
| Ismart living            | Allgemein Externe Geräte                                                           |
| Status 4                 | Schnittstellen                                                                     |
| Netzwerk                 | WebThings Schnittstelle aktivieren                                                 |
| SIP Telefonie            | MQTT Schnittstelle aktivieren                                                      |
| Klingelschilder          | HTTP Relais Schnittstelle aktivieren                                               |
| Benutzer                 | Etagenruf (Flur) Schnittstelle aktivieren                                          |
| Cloud                    | HTTP Relais                                                                        |
| Kamera                   | Relay 1 erlauben                                                                   |
| Smart Home               | Relay 2 erlauben                                                                   |
| Logs                     | Relay 3 erlauben                                                                   |
| Wartung                  | F Hub Relay 1 erlauben (5)                                                         |
| Weitere Einstellungen    | Hub Relay 2 erlauben                                                               |
|                          | Hub Relay 3 enauben                                                                |
|                          | ✓ Speichern (6)                                                                    |
|                          |                                                                                    |
| FSENITA                  | ✗ Smart Home                                                                       |
| LOCINIA<br>Ismart living | Allgemein Externe Geräte                                                           |
| Status 4                 | Schnittstellen                                                                     |
| Netzwerk                 | WebThings Schnittstelle aktivieren                                                 |
| SIP Telefonie            | MQTT Schnittstelle aktivieren                                                      |
| Klingelschilder          | HTTP Relais Schnittstelle aktivieren                                               |
| Benutzer                 | Etagenruf (Flur) Schnittstelle aktivieren                                          |
| Cloud                    | HTTP Relais                                                                        |
| Kamera                   | Relay 1 erlauben                                                                   |
| Smart Home               | Relay 2 erlauben                                                                   |
| Logs                     | Relay 3 erlauben (7)                                                               |
| Wartung                  | Hub Relay 1 erlauben http://ctrl:kHhxlhfF@172.16.10.131/httpcmd/switch/hubrelay1 2 |
| Weitere Einstellungen    | 8 Hub Relay 2 erlauben                                                             |
|                          | Hub Relay 3 erlauben                                                               |

Wechseln Sie in das i53W Webinterface und gehen Sie zu:

#### 1. Funktionstasten

- 2. Reiter: Funktionstasten
- 3. In der Zeile: DSS Taste 3
  - a) In dem Feld "Art": Action URL auswählen
  - b) In dem Feld "Name": Öffnen (z. B. Haustür) eintragen
  - c) Im Feld "Wert": die im ESENTA I SIAS Webinterface zuvor kopierte Relais-URL einfügen
  - d) In dem Feld "Unterart": HTTP(s) Get auswälen
- 4. Mit Übernehmen bestätigen.

|                                        |     | (2)                           |                             |                      |                         | Def       | fault pass | sword is in us | e. Please c | hange Deutsd                                   | h ✓ ✓ Ausloggen        |
|----------------------------------------|-----|-------------------------------|-----------------------------|----------------------|-------------------------|-----------|------------|----------------|-------------|------------------------------------------------|------------------------|
|                                        |     | Funktionstaste                | Dsskey                      | Fortgeschritten      |                         |           |            |                |             |                                                |                        |
| › Systemmenü                           |     |                               |                             |                      |                         |           |            |                |             |                                                |                        |
| › Netzwerk                             |     | Funktionstasten<br>Dsskey For | neinstellungen<br>It Size 1 | (0-5)                |                         |           |            |                |             |                                                |                        |
| › Leitung                              |     |                               |                             | Übernehr             | nen                     |           |            |                |             |                                                |                        |
| › Einstellungen                        |     | Taste                         | Art                         | Name                 | Wert                    |           |            | Unterart       | Leitung     | Medien                                         | Anruf Hohlen<br>Nummer |
|                                        |     | DSS Taste 1                   | Keine v                     | ESENTA Sprechan      | rtsn://camera:123       | +         | -          | Keine v        |             | <ul> <li>Standard</li> <li>Standard</li> </ul> | ×                      |
| › Telefonbuch                          | (1) | DSS Taste 2                   | (a) Action URL v            | (b) Öffnen (Haustür) | (C) http://ctrl:kHhxIhf | +         | -          | HTTP(s) Get v  | AUTO        | <ul> <li>Standard</li> <li>Standard</li> </ul> | ×                      |
| › Anrufliste                           |     |                               |                             |                      | Üb                      | pernehmen | (4)        |                |             |                                                |                        |
| <ul> <li>Funktionstaste (3)</li> </ul> |     |                               |                             |                      |                         |           |            |                |             |                                                |                        |
| › Sicherheits                          |     |                               |                             |                      |                         |           |            |                |             |                                                |                        |
| › Gesprächsprotokoll                   |     |                               |                             |                      |                         |           |            |                |             |                                                |                        |
| › Security Settings                    |     |                               |                             |                      |                         |           |            |                |             |                                                |                        |
|                                        |     |                               |                             |                      |                         |           |            |                |             |                                                |                        |

**Funktion testen:** Bei Betätigung der **physischen Schlüssel-Taste** auf der i53W, sollte das entsprechende Relais der ESENTA I SIAS geschaltet bzw. die Tür / Tor geöffnet werden.

## 7. Einstellung Datum & Uhrzeit

Wechseln Sie in das i53W Webinterface und gehen Sie zu:

- 1. Einstellungen
- 2. Reiter: Datum/Zeit
- 3. In der Zeile "Zeitzone": (UTC+1) auswählen
- 4. In der Zeile "Datumsformat": DD MM YYYY auszählen
- 5. In der Zeile "Datum Trennzeichen": . auszählen
- 6. In der Zeile "Ort": Germany(Berlin) auszählen
- 7. In der Zeile "DST Einstellungsart": Automatic auszählen
- 8. Mit Übernehmen bestätigen.

|                      |                                   |                            |                                |                            | (2)          | Default pas |
|----------------------|-----------------------------------|----------------------------|--------------------------------|----------------------------|--------------|-------------|
|                      | Funktionen                        | Medienart                  | MCAST                          | Aktion                     | Datum/Zeit   | TimePlan    |
| > Systemmenü         | Netzwerk-Zeitse                   | rver                       |                                |                            |              |             |
| > Netzwerk           | Zeit über SN<br>Zeit über DH      | ITP Sync<br>ICP Sync       |                                |                            |              |             |
| › Leitung            | Time Synchr<br>Erster Zeits       | onized via DHCPv6<br>erver | 0.pool.ntp.org                 |                            |              |             |
| > Einstellungen (1)  | Zweiter Zeit<br>Zeitzone          | server                     | time.nist.gov<br>(UTC+1) Tiran | e, Vienna, Brussels, Caico | <b>○</b> (3) |             |
| > Telefonbuch        | Neusynchro<br>Datumsformat        | nisierung Interval         | 9600                           | sekunde                    | e(n)         |             |
| > Anrufliste         | 12-Stunden<br>Datumsform          | Format                     | 4) DD MM YYYY                  | ✓ 19.6.20                  | 23 MO        |             |
| > Funktionstaste     | Datum Trenr                       | nzeichen (                 | 5) .                           | ~                          |              |             |
| > Sicherheits        | Sommerzeiteins                    | tellungen ()               | 6)                             |                            |              |             |
| › Gesprächsprotokoll | Ort<br>DST Einstelli<br>Eeste Art | ungsart (                  | 7) Germany(Berl<br>Automatic   | in)                        |              |             |
| Security Settings    | Versatz                           |                            | 60<br>Anfang                   | Minute                     | Ende         |             |
|                      | Monat                             |                            | März                           | ~                          | Oktober      | ~           |
|                      | Woche                             |                            | Fifth Week                     | ~                          | Fifth Week   | ~           |
|                      | Wochentag                         |                            | Sonntag                        | ~                          | Sonntag      | ~           |
|                      | Stunde(n)                         | (                          | 2<br>(Übernehmen               | ✓                          | 2            | ×           |
|                      | Manuelle Uhrzei                   | teinstellung               |                                |                            |              |             |
|                      | 2023-6-19                         | 0                          | × 12 ×                         |                            | Übernehmen   |             |

#### 8. Programmierung der Soft-Key auf dem Display der i53W

Wechseln Sie in das i53W Webinterface und gehen Sie zu:

#### 1. Funktionstasten

- 2. Reiter: Dsskey
- 3. In dem Feld "Art": Kann die Tastenfunktionsart ausgewählt werden.
- 4. In dem Feld "Name": Kann die Tastenbeschriftung vorgenommen werden.
- 5. In dem Feld "Wert": Kann die URL eingetragen werden.
- 6. In dem Feld "Unterart": Kann die Funktionsunterart ausgewählt werden.
- 7. Alle Änderungen müssen mit Übernehmen bestätigt werden.

|                    |       |                   | (2)          |                     |       |       |             | D       | efault passw | ord is in use. I       |
|--------------------|-------|-------------------|--------------|---------------------|-------|-------|-------------|---------|--------------|------------------------|
|                    | Funkt | ionstaste         | Dsskey       | Fortgeschritten     |       |       |             |         |              |                        |
| Systemmenü         |       |                   |              |                     |       |       |             |         |              |                        |
| Netzwerk           | Dssk  | <sup>ey</sup> (3) | (4)          | (5)                 |       |       | (6)         |         |              |                        |
|                    | Taste | e Art             | Name         | Wert                |       |       | Unterart    | Leitung | Medien       | Anruf Hohlen<br>Nummer |
| Leitung            | F 1   | Action URL V      | Öffnen Tor   | http://ctrl:XsQi8ZF | +     | -     | HTTP(s) Get |         | Standard v   | ][]                    |
|                    | F 2   | Action URL V      | Öffnen Tür 1 | http://ctrl:XsQi8ZF | +     | -     | HTTP(s) Get |         | Standard v   | ]                      |
| Einstellungen      | F 3   | Action URL V      | Öffnen Tür 2 | http://ctrl:XsQi8ZF | +     | -     | HTTP(s) Get |         | Standard v   | ]                      |
|                    | F 4   | Action URL V      | Öffnen Tür 3 | http://ctrl:XsQi8ZF | +     | -     | HTTP(s) Get |         | Standard v   | ]                      |
| Telefonbuch        | F 5   | URL V             | Cam Einfahrt | rtsp://camera:123   | +     | -     | IP Camera   |         | Standard V   | ]                      |
|                    | F 6   | URL V             | Cam Hof      | rtsp://camera:123   | +     | -     | IP Camera   |         | Standard V   | ]                      |
| Inrufliste         | F 7   | URL V             | Cam Garage   | rtsp://camera:123   | +     | -     | IP Camera   |         | Standard V   | ]                      |
|                    | F 8   | Keine 🗸           | ·            |                     | +     | -     | Keine       | AUTO V  | Standard V   | ]                      |
| Funktionstaste (1) |       |                   |              |                     | Übern | ehmen | (7)         |         |              |                        |
|                    |       |                   |              |                     |       |       | . ,         |         |              |                        |
| Sicherheits        |       |                   |              |                     |       |       |             |         |              |                        |
|                    |       |                   |              |                     |       |       |             |         |              |                        |
| Gesprächsprotokoll |       |                   |              |                     |       |       |             |         |              |                        |
|                    |       |                   |              |                     |       |       |             |         |              |                        |

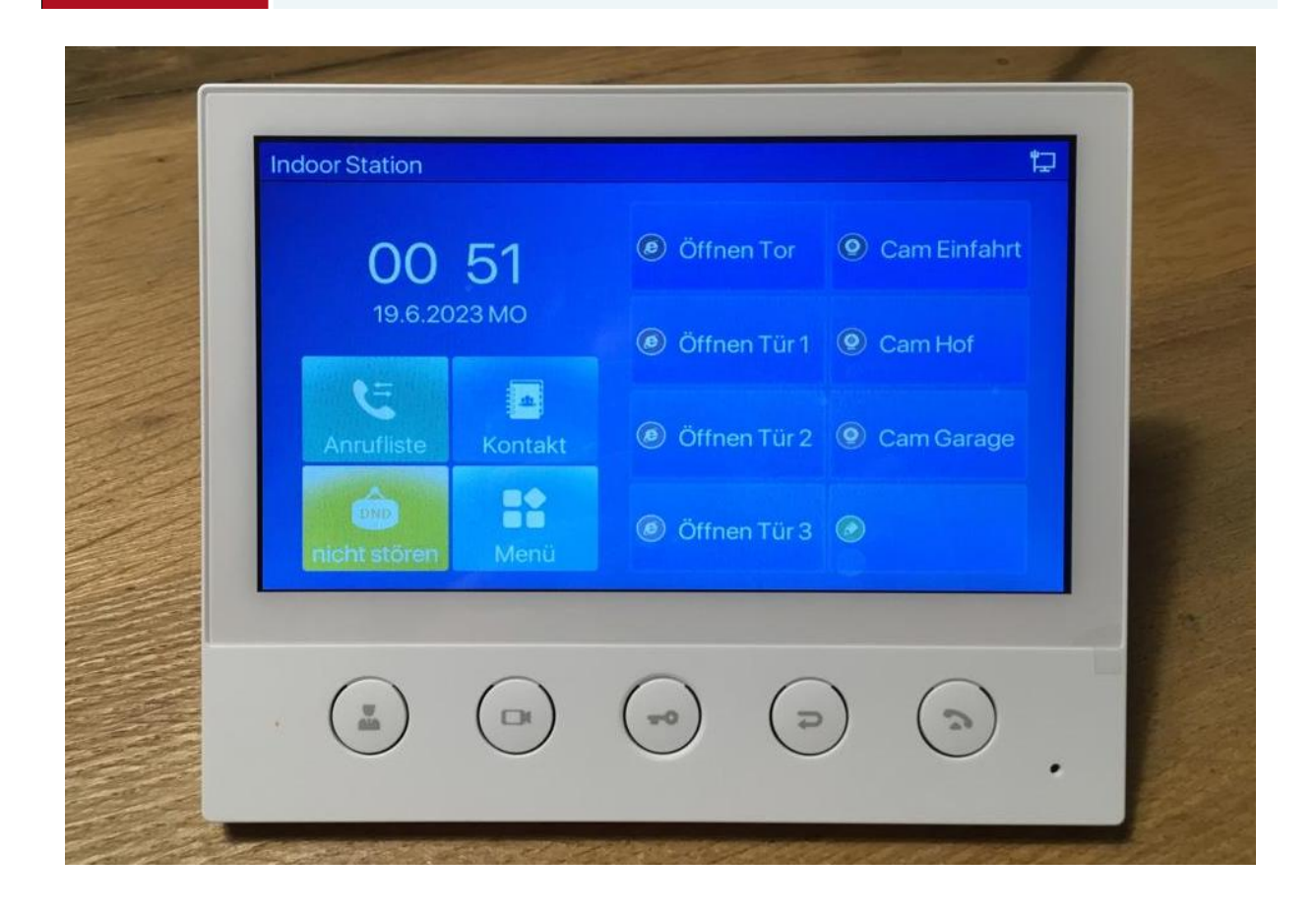

### 9. Das LCD Menü-Passwort für "Erweitert" ändern.

Wechseln Sie in das i53W Webinterface und gehen Sie zu:

- 1. Einstellungen
- 2. Reiter: Fortgeschritten
- 3. Unterpunkt "LCD Menü Passwort einstellen"
- 4. Im Feld "Menü Passwort": das neue Passwort eingeben (Werkseinstellung: 123)
- 5. Mit Übernehmen bestätigen.

| Fanvil               |                                               |                                                     |                |                     |                                                         | Default pas | ssword is in | use. Please cha<br>(2)           |
|----------------------|-----------------------------------------------|-----------------------------------------------------|----------------|---------------------|---------------------------------------------------------|-------------|--------------|----------------------------------|
|                      | Funktionen                                    | Medienart                                           | MCAST          | Aktion              | Datum/Zeit                                              | TimePlan    | Ton          | Fortgeschritten                  |
| › Systemmenü         |                                               |                                                     |                |                     |                                                         |             |              | NOTE                             |
| › Netzwerk           | Bildschirmeinstell<br>Backlight Acti          | l <b>ungen</b><br>ve Level:                         | 12             | (1~16)              |                                                         |             | 0            | Description:<br>Set up the advar |
| › Leitung            | Auf der eben<br>hintergrundb<br>Hintergrund B | e der<br>eleuchtung helligkeit<br>Beleuchtung Zeit: |                | 0<br>0              | functions of the<br>such as backligh<br>password, keybo |             |              |                                  |
| > Einstellungen (1)  | Customer Ba<br>Screensaver                    | 0                                                   | ious, etc.     |                     |                                                         |             |              |                                  |
| > Telefonbuch        | Timeout to So<br>Customer Tim                 | reensaver:<br>ne Value:                             | 2min<br>120    | ✓<br>(15~21600)seku | nde(n)                                                  |             | Ø            |                                  |
| > Anrufliste         |                                               |                                                     | Übernehmen     | )                   |                                                         |             |              |                                  |
| Funktionstaste       | UI Preference<br>Desktop Time                 | Display:                                            |                |                     |                                                         |             |              |                                  |
| > Sicherheits        |                                               | and the deliver                                     |                |                     | Übernehme                                               | n           |              |                                  |
| › Gesprächsprotokoll | Menü Passwo                                   | ort:                                                |                |                     |                                                         |             | 0            |                                  |
| > Security Settings  | Begrüßungstext                                | (•                                                  | ) (Obernenmen  | J                   |                                                         |             |              |                                  |
|                      | Begrüßungsto                                  | ext:                                                | Indoor Station | n (0-63 d           | character(s))                                           |             |              |                                  |

#### 10. i53W auf Werkseinstellungen zurücksetzen

Wechseln Sie in das i53W Webinterface und gehen Sie zu:

- 1. Systemmenü
- 2. Reiter: Konfiguration
- 3. Unterpunkt "Telefon zurücksetzen" aufrufen
- 4. Mit Zurücksetzen bestätigen.

ACHTUNG!!: Nach dem Zurücksetzen wird die i53W auf die Werkseinstellungen zurück gesetzt, alle Einstellungen gehen dabei verloren!!!

| Fanvil               | Default password is in u<br>(2)                                                                               |
|----------------------|----------------------------------------------------------------------------------------------------|
|                      | Informationen Account Konfiguration Aktualisierung Automatische Provisionierung FDMS Wa                       |
| > Systemmenü (1)     |                                                                                                    |
| › Netzwerk           | Exportiere Konfiguration 💞<br>Klicken Sie mit der rechten Maustaste, um die Konfiguration im 'txt' Format zu  |
| > Leitung            | speichern.<br>Klicken Sie mit der rechten Maustaste, um die nc Konfiguration im 'txt' Format zu<br>speichern. |
| › Einstellungen      | Klicken Sie mit der rechten Maustaste, um die Konfiguration im 'xml' Format zu speichern.                     |
| > Telefonbuch        | Konfiguration importieren 🥝<br>Konfigurationsdatei: Ausgewählt Import                                         |
| › Anrufliste         | Konfiguration zurücksetzen >> 😮                                                                               |
| › Funktionstaste     | Bereinige Tabellen >> @                                                                                       |
| > Sicherheits        | Klicken Sie auf "Reset", um das Telefon zurückzusetzen!                                                       |
| › Gesprächsprotokoll | Zurücksetzen (4)                                                                                              |
| › Security Settings  |                                                                                                    |

### 11. Etagenruf-Taster an i53W anschließen und einrichten.

Wechseln Sie in das i53W Webinterface und gehen Sie zu:

- 1. Security Settings
- 2. Unterpunkt "Input Settings" aufrufen
- 3. In der Zeile "Input4" den Klingelton für den Etagenruf auswählen
- 4. Mit Übernehmen bestätigen.

| Fanvil                  |                                                                  |                                                                                                    |                            | Default password is in use. Please o                 |
|-------------------------|------------------------------------------------------------------|----------------------------------------------------------------------------------------------------|----------------------------|------------------------------------------------------|
| - 153W -                |                                                                  |                                                                                                    |                            |                                                      |
| > Systemmenü            |                                                                  |                                                                                                    |                            |                                                      |
| > Netzwerk              | Basic Settings<br>Ringtone Duration:                             | 5 (1~600)s                                                                                                    |                            |                                                      |
| › Leitung               | Input & Tamper Server<br>Address:<br>Message:                    | Alarm_Info:Description=\$mode                                                                                                    | l;SIP User=\$active_user;! | Mac=\$mac;IP=\$ip;port=\$trigger                     |
| › Einstellungen         |                                                                  | Übe                                                                                                    | rnehmen                    |                                                      |
| › Telefonbuch (2        | ) Input Settings >>                                              |                                                                                                    |                            |                                                      |
| > Anrufliste            | ✓ Input1:<br>Triggered By: Low Level<br>Triggered Action: □ Seed | Trigger(Close Trigger)  SMS DSSKev: None                                                                                                    | Input Duration:            | 0.00 (0.00~3600)s                                    |
| Funktionstaste          | ✓ Input2:<br>Triggered By: Low Level                             | Trigger(Close Trigger)                                                                                                    | Input Duration:            | 0.00 (0.00~3600)s                                    |
| > Sicherheits           | Triggered Action: Send                                           | SMS DssKey: None v                                                                                                    |                            | Triggered Ringtone: NONE V                           |
| Gesprächsprotokoll      | Triggered By: Low Level                                          | Trigger(Close Trigger)  SMS DssKey: None                                                                                                    | Input Duration:            | 0.00 (0.00~3600)s<br>Triggered Ringtone: NONE v      |
| > Security Settings (1) | Input4: Triggered By: Low Level Triggered Action: Send           | Trigger(Close Trigger)  V SMS DssKey: None  V                                                                                                    | Input Duration:            | 0.00 (0.00~3600)s<br>Triggered Ringtone: 1.wav v (3) |
|                         | Triggered By: Low Level<br>Triggered Action: Send                | Trigger(Close Trigger)  SMS DssKey: None                                                                                                    | Input Duration:            | 0.00 (0.00~3600)s<br>Triggered Ringtone: NONE ~      |
|                         | Triggered By: Low Level<br>Triggered Action: Send                | Trigger(Close Trigger)   SMS DssKey: None                                                                                                    | Input Duration:            | 0.00 (0.00~3600)s<br>Triggered Ringtone: NONE 🗸      |
|                         | Triggered By: Low Level<br>Triggered Action: Send                | Trigger(Close Trigger)   SMS DssKey: None   None   None   None   None   None   None  None | Input Duration:            | 0.00 (0.00~3600)s<br>Triggered Ringtone: NONE 🗸      |
|                         |                                                                  | Übe                                                                                                    | mehmen (4)                 |                                                      |

5. Den Etagenruf-Taster an die Violette Ader (IN4) und an eine von den Schwarzen (GND) Adern des 10-Poligen Steckesr anschließen.

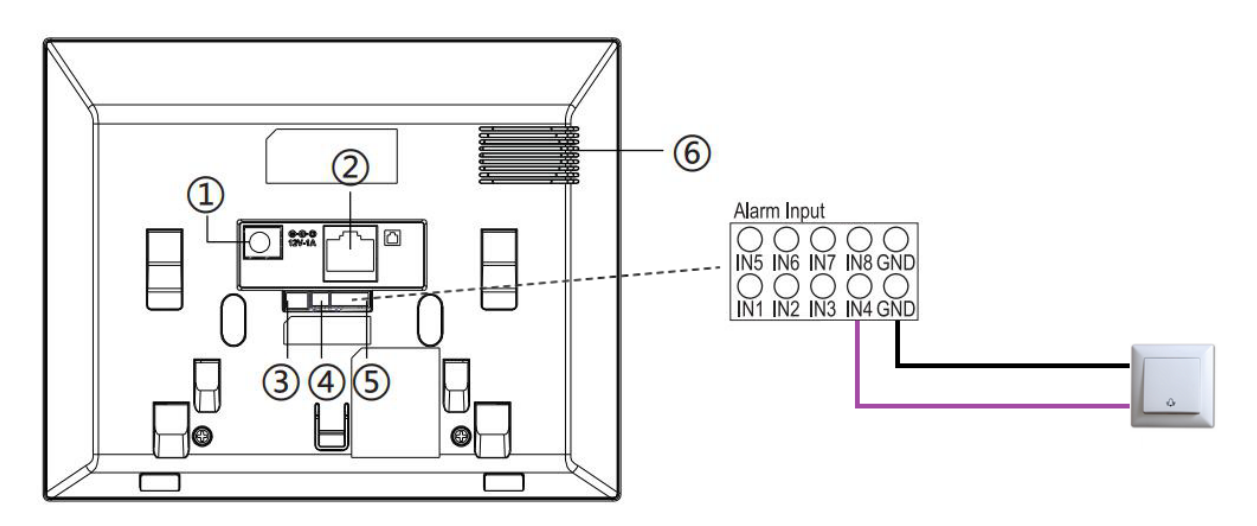

6. Den Etagenruf-Taster betätige, jetzt müsste die ausgewählte Melodie an der i53W abgespielt werden (das Display bleibt im Standby)